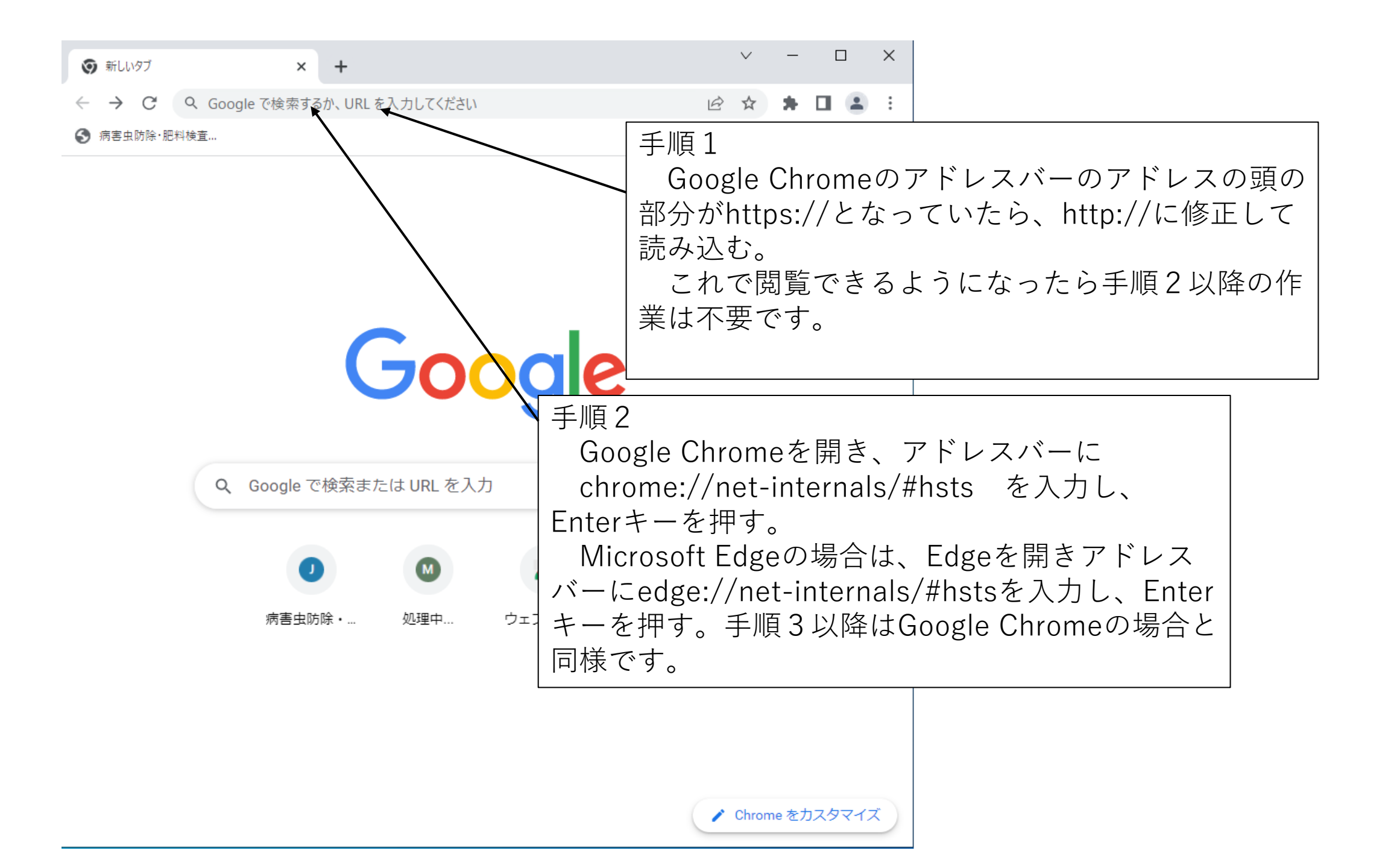

| S chrome://net-internals/#hst                      | s × +                                                                                                    | ~        | - 0    | ×                 |  |
|----------------------------------------------------|----------------------------------------------------------------------------------------------------|----------|--------|-------------------|--|
| $\leftrightarrow$ $\rightarrow$ C $\bigcirc$ Chron | ne chrome://net-internals/#hsts                                                                                                    | 6 \$     | * 🗆 🛎  | :                 |  |
| Events                                             |                                                                                                    |          |        |                   |  |
| Proxy                                              | HSTS/PKP                                                                                                    |          |        |                   |  |
| DNS                                                | HSTS is HTTP Strict Transport Security: a way for sites to elect to always use HTTPS. See<br><u>https://www.chromium.org/hsts</u> . PKP is Public Key Pinning: Chrome "pins" certain public keys for certain sites in<br>official builds. |          |        |                   |  |
| Domain Security Policy                             |                                                                                                    |          |        |                   |  |
| 2 cinain 2 county r cincy                          | Add HSTS domain                                                                                                    |          |        |                   |  |
|                                                    | Input a domain name to add it to the HSTS set:                                                                                                    |          |        |                   |  |
|                                                    | Domain: example.com Include subdomains for STS: Add                                                                                                    |          |        |                   |  |
|                                                    | Query HSTS/PKP domain                                                                                                    |          |        |                   |  |
|                                                    | Input a domain name to query the current HSTS/PKP set: Domain: example.com Query                                                                                                    |          |        |                   |  |
|                                                    |                                                                                                    |          |        |                   |  |
|                                                    | Delete domain security policies                                                                                                    |          |        |                   |  |
|                                                    | Input a domain name to delete its dynamic domain security policies (HSTS and Expect-CT). (You cannot delete preloaded entries.):                                                                                                    |          |        |                   |  |
|                                                    | Domain: example.com Delete                                                                                                    | イ 言 つ    |        |                   |  |
|                                                    |                                                                                                    | 于順3      |        | .,                |  |
|                                                    |                                                                                                    | Deleted  | domain | security policies |  |
|                                                    |                                                                                                    | Domain欄に | C www. | jppn.ne.jpを入力し    |  |
|                                                    |                                                                                                    | Deleteボタ | ンをク!   | ノックする。            |  |
|                                                    |                                                                                                    | ※Deleteボ | タンをク   | クリックしても画面         |  |
| 手順 4                                               |                                                                                                    | 化はありません。 |        |                   |  |
| Googl                                              | e Chromeを閉じる。                                                                                                    |          |        |                   |  |
|                                                    |                                                                                                    |          |        |                   |  |
|                                                    |                                                                                                    |          |        |                   |  |

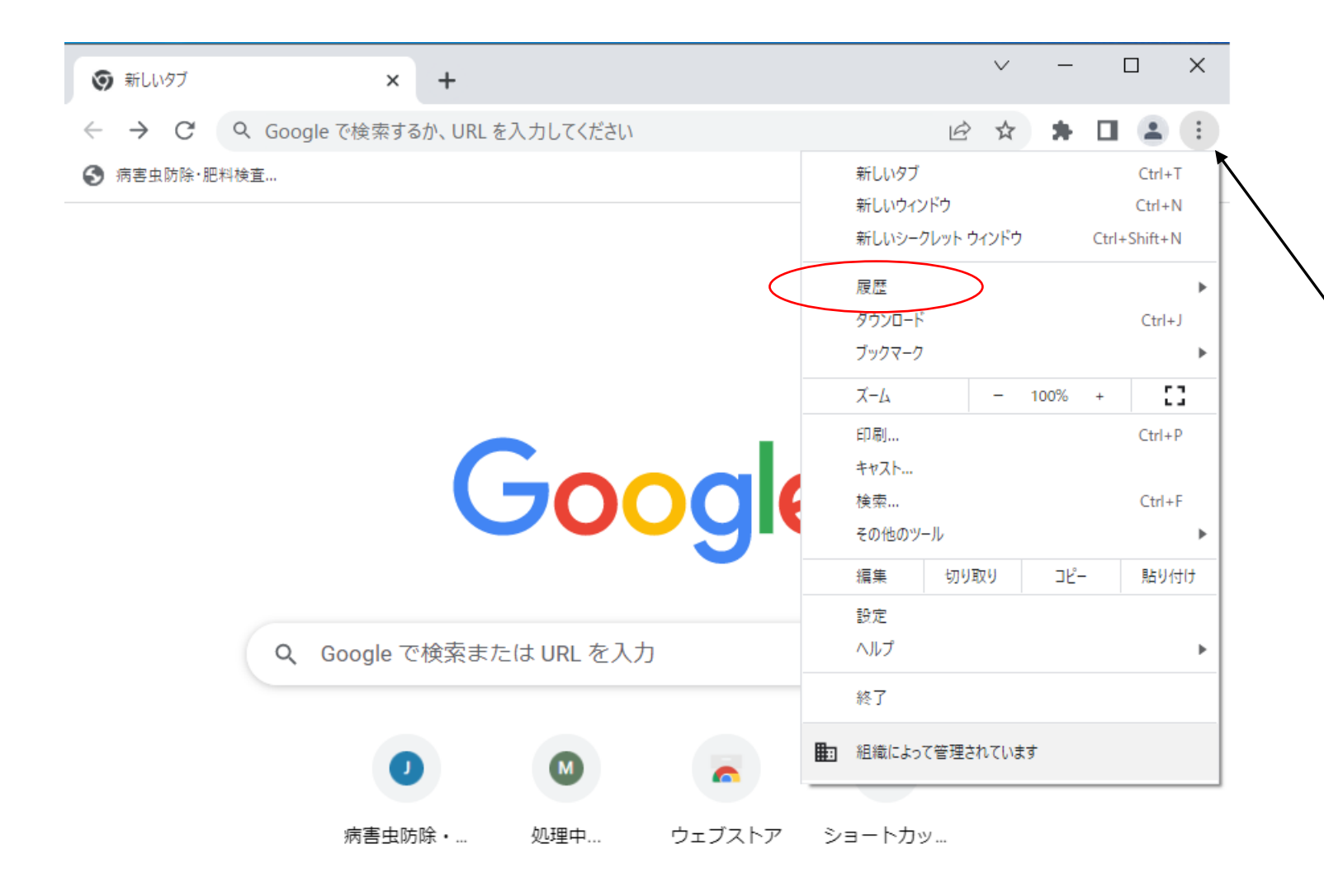

手順5 Google Chromeを立 ち上げ、設定画面から キャッシュと閲覧履歴 をクリアする。

📝 Chrome をカスタマイズ

| ● 履歴     × Ⅰ                                       | F                |                          |  |  |  |  |
|----------------------------------------------------|------------------|--------------------------|--|--|--|--|
| ← → C ③ Chrome   chrome://history                  |                  |                          |  |  |  |  |
| ◎ 履歴                                               | <b>Q</b> ジャーニーを検 | 索                        |  |  |  |  |
| <ul> <li>Chrome 履歴</li> <li>他のデバイスからのタブ</li> </ul> | 昨日 - 2023年12     | 昨日 - 2023年12月14日木曜日      |  |  |  |  |
| ■ 閲覧履歴データの削除 2                                     | 15:07            | ふ 病害虫防除・肥料検査 t           |  |  |  |  |
|                                                    | 14:35            | http://www.jppn.ne.jp/n  |  |  |  |  |
|                                                    | 14:35            | 過去の発生予察情報( <sup>I</sup>  |  |  |  |  |
|                                                    | 14:34            | G https://www.google.cor |  |  |  |  |

## お使いの<u>ブラウザは組織によって管理</u>されています

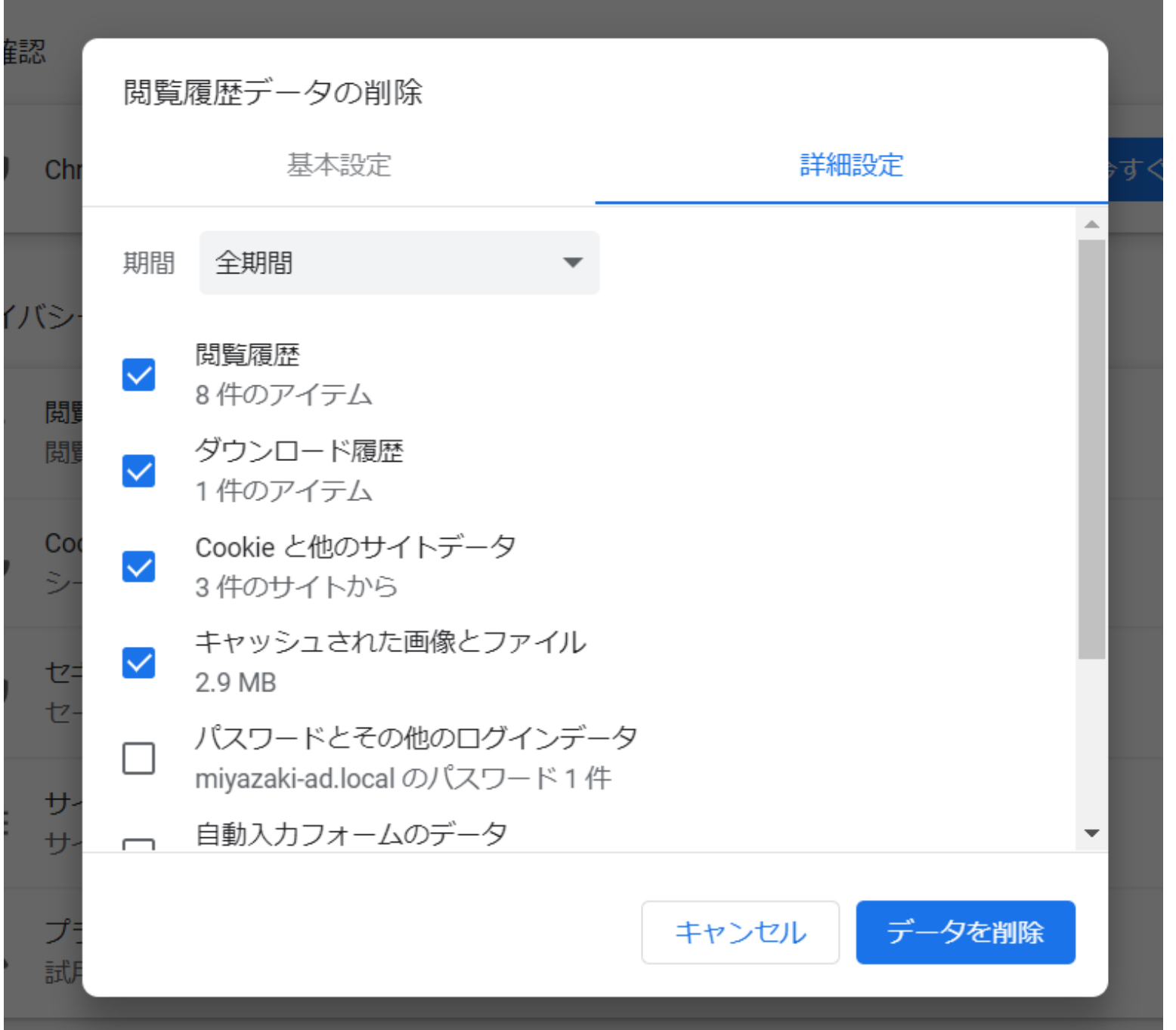

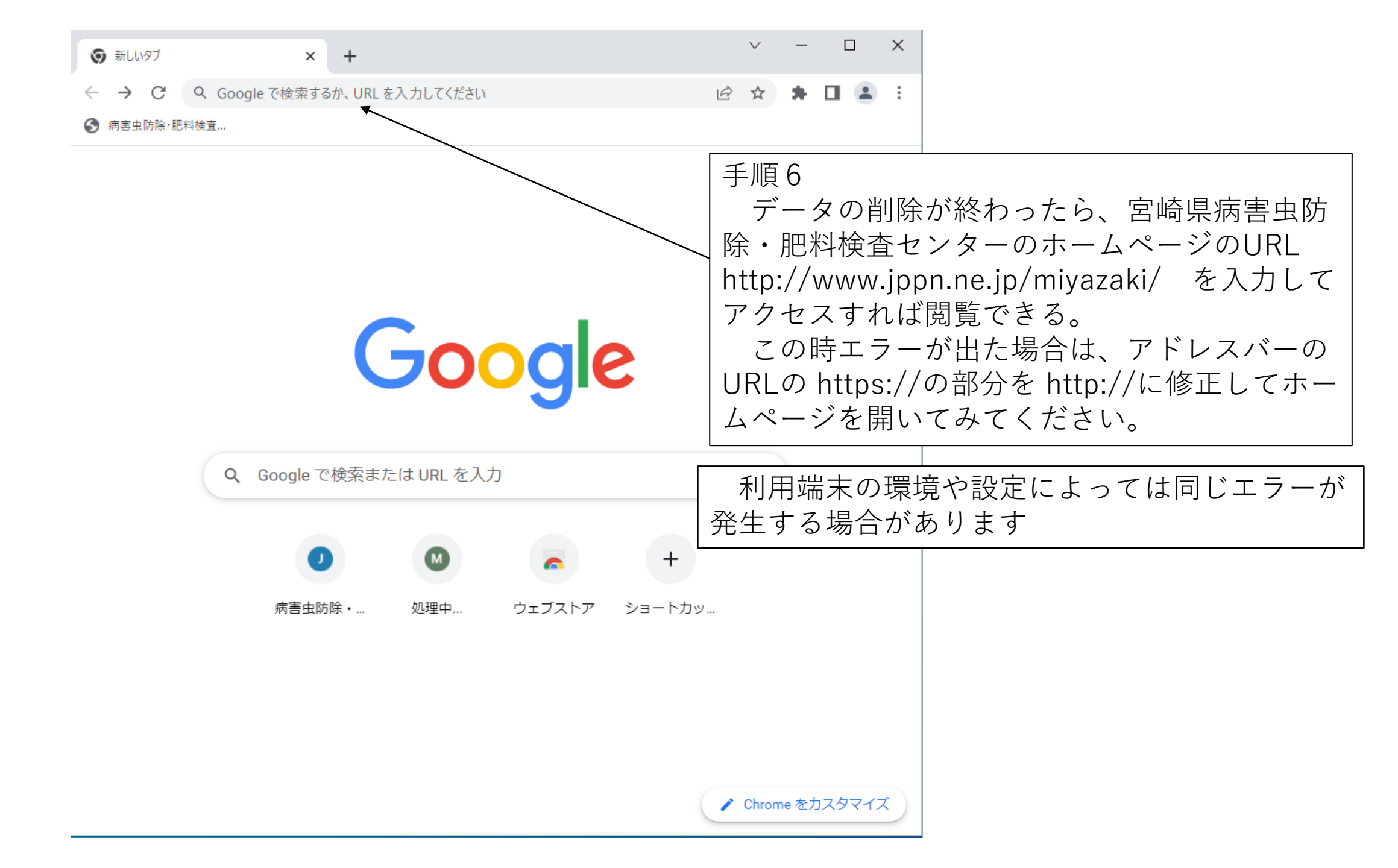